# FICHE AIDE WORDPRESS

### Table des matières

| Fiche n°1 – Connexion                                                      | 2  |
|----------------------------------------------------------------------------|----|
| Fiche n°2 – Ecrire un article                                              | 4  |
| Fiche n°3 – Ajouter images, photos, doc, PDF                               | 7  |
| Fiche n°4 – Agrémenter un article avec des photos, des vidéos et des liens | 9  |
| 1 - Insérer une photo                                                      | 9  |
| 2 - Insérer une vidéo                                                      | 11 |
| Fiche n°5 – Commentaires                                                   | 13 |
| Fiche n°6 – Pages                                                          | 14 |
| Fiche n°7 – Modifier votre menu                                            | 15 |
| Fiche n°8 – Apparence                                                      | 16 |
| Fiche n°9 – Gestion des Widgets                                            | 20 |
| Fiche n°11 – Mots clés et catégories                                       | 21 |
| Fiche n°12 – Mettre une Vidéo pour illustrer un article                    | 22 |
| Fiche n°13 – Illustrer un article avec un Son                              | 23 |
| Fiche n°14 - Mentions légales                                              | 24 |
| Fiche n°15 – Formulaire de contact                                         | 25 |
| Fiche n°16 – Créer une lettre d'info                                       | 26 |
|                                                                            |    |

### Sur ce site,

trouvez toutes les informations sur les mises à jour de la base RECO ainsi que de nombreux trucs, astuces et tutoriels pour optimiser votre site.

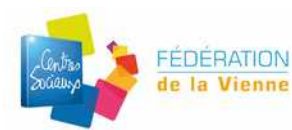

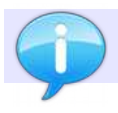

Afin que votre site fonctionne correctement. Veuillez utiliser Mozilla Firefox ou Google Chrome

# Fiche n°1 – Connexion

Il existe trois méthodes pour se connecter

1) Se rendre sur www.centres-sociaux.fr

Cliquer sur le menu RECO

### Saisir ses identifiants

|         | Contra                             |                      |                | 1.                 |               |            |       |  |
|---------|------------------------------------|----------------------|----------------|--------------------|---------------|------------|-------|--|
|         | Socialisa                          | « Pour un a          | utre <b>qu</b> | otidien sol        | idaire        | et cito    | /en » |  |
|         | contrainy                          | Fédération des       | Centres so     | ciaux et Sociocult | turels de Fra | ance       |       |  |
| Accueil | Qu'est-ce qu'un centre<br>ntialité | c social? Notre rése | au La FCSF     | Chantiers fédéraux | Formation     | Resservces | RECO  |  |

2) Se rendre sur son site et cliquez en haut sur « connexion »

| 🛐 🖉 🔽 🚺 🖸 👔 Fédération des Centres So 🗴 🦲 |                  |
|-------------------------------------------|------------------|
| ← → C 🖸 vienne.centres-sociaux.fr         | <u>⊠</u> ☆ 0 ≡   |
| Connexion scription Événements            | ୁ<br>ସ୍ଥାର୍ଯ୍ୟ କ |
| W Comexion iscipator Livelements          |                  |

3) Se rendre sur la page RECO ->http://centres-sociaux.fr/

Cliquer sur se connecter Saisir ses identifiants

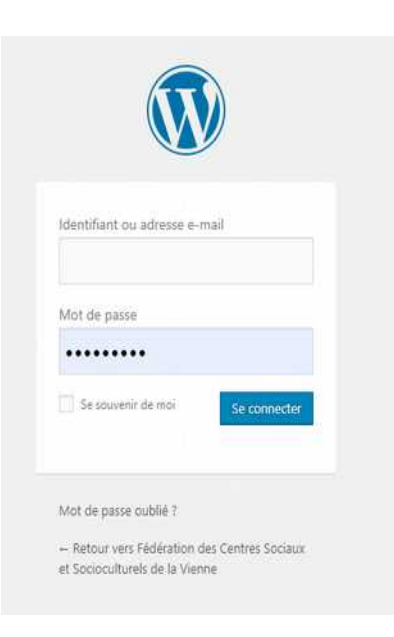

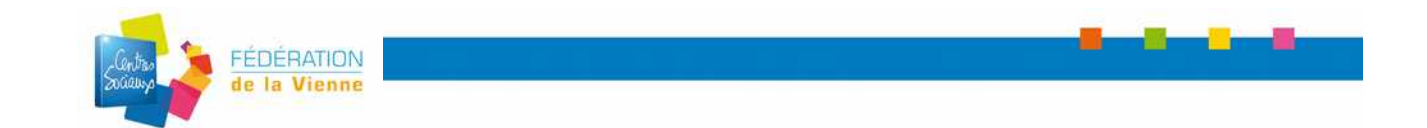

### Vous êtes connecté à votre tableau de bord.

| Ø Federation des Centre                | n Sociaur - 🗙 🔞 dosa                                 | erAideWontpress.pdf 🛛 🗙 🔕 Tal                           | ibleau de bord - Fédération de 🗙 🧑 | Créer un site web sur la platefor 🗙 🕂 🕂        |                                          | - 0 - 2                                    |
|----------------------------------------|------------------------------------------------------|---------------------------------------------------------|------------------------------------|------------------------------------------------|------------------------------------------|--------------------------------------------|
| ← → C 0 No                             | on sécurisé   vienne.centi                           | res-sociaux.fr/wp-admin/                                |                                    |                                                |                                          | Q 🕁 🛷 Q 🔞 I                                |
| H Applications 01                      | ALSH 102 Jeunesse                                    | Animation reunion                                       | nts appe 📔 A voir 🔋 Alternatif     | 👸 Arts, culture et inspi 📙 Associations        | 👔 Audiovisuel 👩 Conditions travail 👩 Gra | nuit Libre de droit 🧧 Design et création » |
| 🛦 Mes situs 🔥 Fédérati                 | ón des Centres Sociaux et Soc                        | ioc. O 11 PurgeCache 👎 0 🕂                              | Créer SmartCrawl 🏙 Évênements      |                                                |                                          | 📱 Borgour, Céline Chartier 🙀 着             |
| 🙆 Tubleau de bord                      | Tableau de bord                                      | Ē                                                       |                                    |                                                |                                          | Options de l'écran * ASSISTANCE            |
| Accueil<br>Mes sites<br>Statistiques   |                                                      |                                                         | INFOS DE L'ASSISTANCE CE           | NTRES-SOCIAUX.FR: "Nous utilizans actuallement | le dernier version de wordpress"         |                                            |
| Atpack                                 | STATISTIQUE                                          | S - DERNIERS 30 🔺<br>Jours                              |                                    |                                                |                                          |                                            |
| Articles                               | 100                                                  |                                                         |                                    |                                                |                                          |                                            |
| 9) Médias                              | 120                                                  | t                                                       |                                    |                                                |                                          |                                            |
| P Liens                                | A 04                                                 |                                                         |                                    |                                                |                                          |                                            |
| Commentaines                           | *                                                    | MAN                                                     | l                                  |                                                |                                          | l                                          |
| MuilPoet                               | 2 <sup>10</sup> 44 <sup>17</sup> 64 <sup>10</sup> 24 | and and and and and and and and                         |                                    |                                                |                                          |                                            |
| Elementor                              | - Pages vue                                          | Jour<br>•                                               |                                    |                                                |                                          |                                            |
| Acourse                                |                                                      | Voir toutes les statistiques                            |                                    |                                                |                                          |                                            |
| Extensions<br>Fonctionnalités          |                                                      | -                                                       |                                    |                                                |                                          |                                            |
| 🛓 Ublisateurs                          |                                                      | 2000 S                                                  |                                    |                                                |                                          |                                            |
| 🌶 Outils                               | Publié récemment                                     |                                                         |                                    |                                                |                                          |                                            |
| 🖬 Réglages                             | 7 Août, 16/16<br>d'adressel                          | Les référents handicap changent                         |                                    |                                                |                                          |                                            |
| CustomPress                            | 22 Jul, 0944<br>services Habitat Jeunes              | Un(e) Coordinateur-trice des                            |                                    |                                                |                                          |                                            |
| Inscription BP                         | 22 Juli, 09:40<br>loisirs et accompagnemer           | Un-une animateur-trice accueils de<br>it à la scolarité |                                    |                                                |                                          |                                            |
| Accessibilité     Résiserers la menure | 10 Jul, 14:47<br>Maternelles Parents                 | Animateur-trice Relais Assistantes                      |                                    |                                                |                                          |                                            |
| A CONSIGNATION OF THE OWNER            | Commentaires récents                                 | r Centres sociaux gens du voyage i                      |                                    |                                                |                                          |                                            |

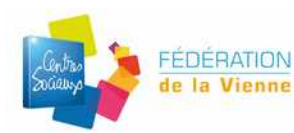

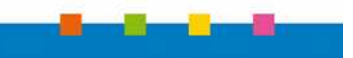

# Fiche n°2 – Ecrire un article

| 🚷 Fédé                              | ération des Cer     | ntres Sociaux 👘 🗙 📔 🚷                     | dossierAideWordpress.pdf 🛛 🗙 📀                                   | Tableau de bord | < Fédération de X   | S Créer un site web sur la pla | teforn × ( +        |
|-------------------------------------|---------------------|-------------------------------------------|------------------------------------------------------------------|-----------------|---------------------|--------------------------------|---------------------|
| $\leftrightarrow$ $\rightarrow$     | CO                  | Non sécurisé   vienne.                    | .centres-sociaux.fr/wp-admin/                                    |                 |                     |                                |                     |
| Appli Appli                         | ications 📙          | 01 ALSH 🧧 02 Jeunes                       | sse 📃 Animation reunion 📙 Finance                                | ements appe     | 📕 A voir 📃 Alterr   | natif 📃 Arts, culture et inspi | Associations        |
| 🗥 Mes sit                           | tes 🚷 Fédér         | ation des Centres Sociaux o               | et Socioc 🖸 11 Purge Cache 🌹 0                                   | + Créer Smart   | tCrawl 🛗 Évènemer   | nts                            |                     |
| 🚯 Tablea                            | au de bord          | Tableau de b                              | ord                                                              |                 |                     |                                |                     |
| Accueil<br>Mes sites<br>Statistique | 5                   |                                           |                                                                  |                 | INFOS DE L'ASSISTAN | CE CENTRES-SOCIAUX.FR: " Nous  | utilisons actuellem |
| <ul> <li>Jetpac</li> </ul>          | :k                  | STATISTIC                                 | QUES - DERNIERS 30 🔺                                             |                 |                     |                                |                     |
| 🖈 Article                           | 25                  | Tous les articles                         |                                                                  |                 |                     |                                | 1                   |
| fil Évène                           | ments               | Ajouter                                   |                                                                  |                 |                     |                                |                     |
| 🔋 Média                             | 15                  | Catégories                                |                                                                  | 1               |                     | 1                              |                     |
| 🔗 Liens                             |                     | an A                                      |                                                                  |                 |                     |                                |                     |
| 🚺 Pages                             |                     | ~/\                                       | A A                                                              |                 |                     |                                |                     |
| 📮 Comm                              | nentaires           | 40                                        |                                                                  | 1<br>5          |                     |                                | î<br>h              |
| 📰 Feedb                             | ack                 | 。 🛁                                       | n'n hier                                                         |                 |                     |                                |                     |
| MailPo                              | oet 👩               | 1 luc <sup>21</sup> luc <sup>69</sup> luc | 15 Jul 18 Jul 21 Jul 24 Jul 21 Jul 30 pou 02 pou 05 pou 08       |                 |                     |                                |                     |
| 📧 Eleme                             | ntor                | Pag                                       | Jour<br>es vues — Visiteurs uniques                              |                 |                     |                                |                     |
| 🍉 Modè                              | les                 |                                           | NAMES OF A DECISION OF A DECISION                                |                 |                     |                                |                     |
| 🔊 Appar                             | rence               | -                                         | Voir toutes les statistiques                                     |                 |                     |                                |                     |
| Extens<br>Foncti                    | sions<br>ionnalités |                                           | ACTIVITÉ                                                         |                 |                     |                                |                     |
| 💄 Utilisa                           | iteurs              |                                           |                                                                  |                 |                     |                                |                     |
| 🎤 Outils                            |                     | Publie recemment                          | The second second second second second                           |                 |                     |                                |                     |
| Et Réglag                           | ges                 | d'adresse!                                | Les référents handicap changent                                  |                 |                     |                                |                     |
| 🔅 Custor                            | mPress              | 30 Juil, 21:57<br>22 Juil, 09:44          | Animateur-trice secteur jeunesse<br>Un(e) Coordinateur-trice des |                 |                     |                                |                     |

### Cliquez sur Article > Ajouter

a) Écrivez ou collez votre texte déjà existant.

Si le texte à été écrit sous word, pensez à effacer la mise en page en « l'écrasant » sur le bloc note (Menu Démarrer>Accessoire windows>Bloc Note) Mettre un titre à votre article.

- b) Ajoutez si besoin une image, un document (pdf)
- c) Associez l'article à une catégorie. (Voir fiche aide n°9)
- d) Associez l'article à des mots clés. (Voir fiche aide n°9)
- e) Enregistrez l'article dans les brouillons, ou publiez-le. Avant de le publier, cliquez sur Aperçu pour voir à quoi ressemble l'article.

### f) si besoin

Ajoutez à votre article une date expiration (Post Expirator)

Si besoin vous pouvez choisir une date d'expiration pour que votre article ne soit plus visible sur votre site à partir d'une date choisi.

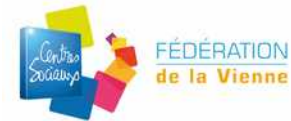

| 🗸 Enabl | e Post Expiration |        |
|---------|-------------------|--------|
| Year    | Month             | Day    |
| 2013    | • octobre         | • 23 , |
|         | Hour(UTC)         | Minute |
| @       | 16 💌              | 36     |

- 1 -Cochez la case « enable post expiration »
- 2 -Choisissez votre date et l'heure
- 3 -Choisissez ce qu'il deviendra après cette date : Draft  $\rightarrow$  se met en brouillon

Delete  $\rightarrow$  sera supprimé

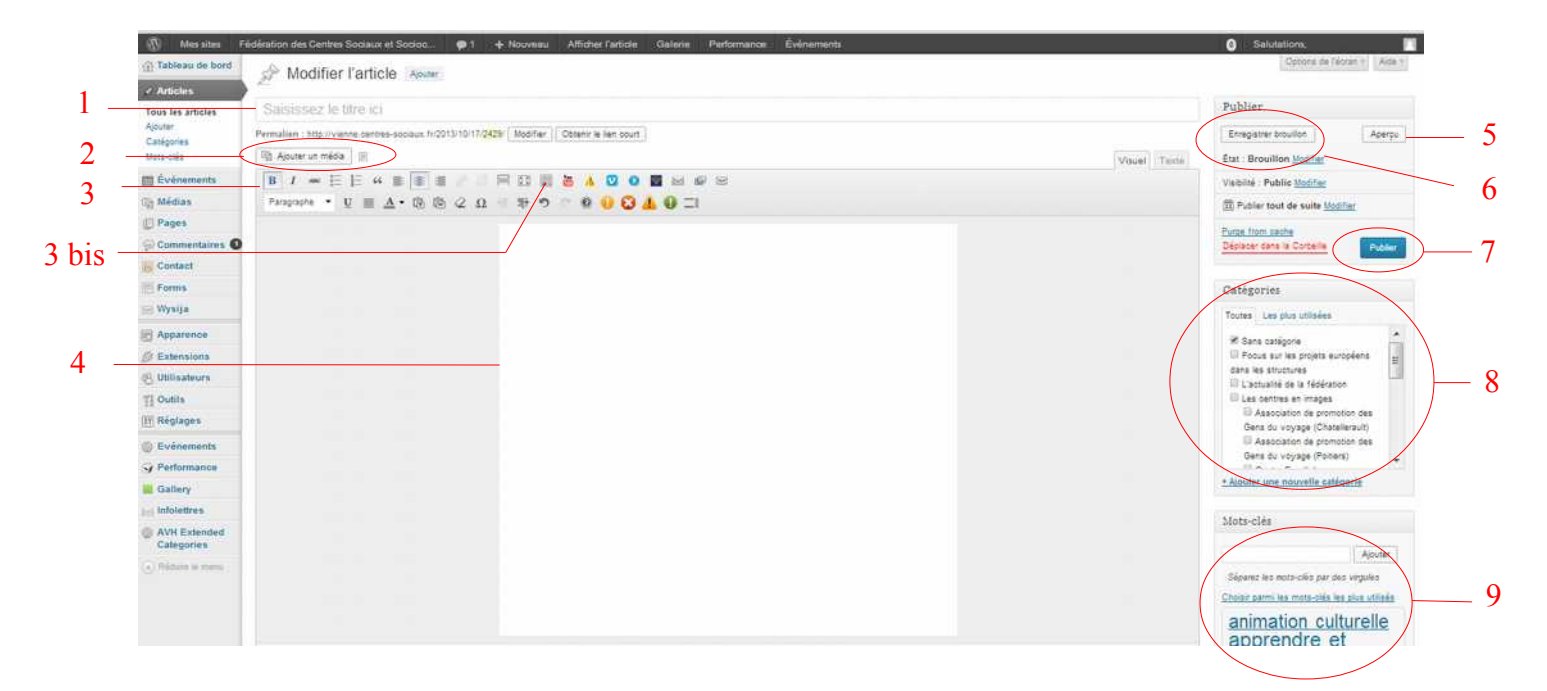

### 1- Titre de l'article

### 2- Média (images,photos, textes...)

Vous pouvez insérer des fichiers médias en cliquant sur les icônes situées audessus de l'éditeur puis en suivant les instructions.

### 3- Outil d'édition

Cliquez sur la dernière icône (3bis) de la rangée pour afficher une seconde rangée d'icônes.

### 4- Éditeur pour écire l'articles

Saisissez-y le contenu de votre article : copier/coller ou taper directement votre texte

### 5- Aperçu

Il vous permet de visualiser votre article avant la publication sur le site.

### 6- Enregistrer en brouillons

Permet d'enregistrer avant publication sur le site.

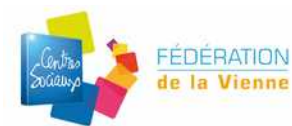

#### 7- Publier / Mettre à jour

Cela vous permet de publier l'article ou de le mettre à jour si vous avez fait des modifications.

#### 8- Catégories

Cela permet d'archiver les articles. Si l'article concerne la fédération, l'archiver dans *Actualité de la fédération*. S'il concerne un centre, l'archiver dans les *Centres en images*.

#### 9- Mot clés

Ne pas en créer de nouveaux. Piocher dans les choix proposés.

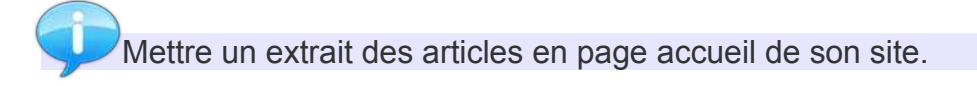

Lorsque vous écrivez un article, il apparaît intégralement sur votre page d'accueil. Pour n'en afficher qu'un extrait, penser à ajouter une balise *more/Lire la suite*. Vous trouverez cette balise dans la barre d'outil. C'est à vous de choisir son emplacement dans votre article.

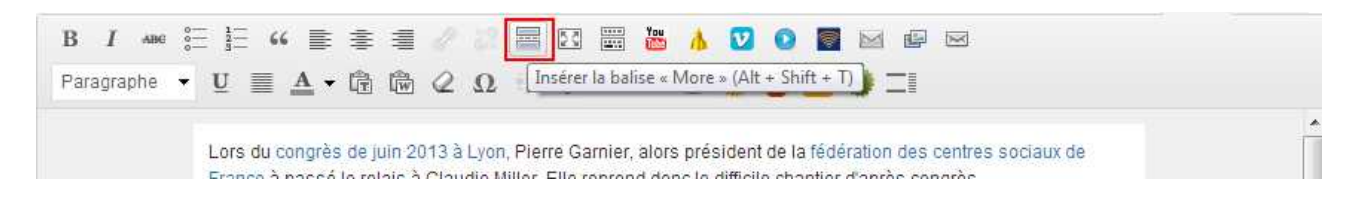

#### Avec Balise more

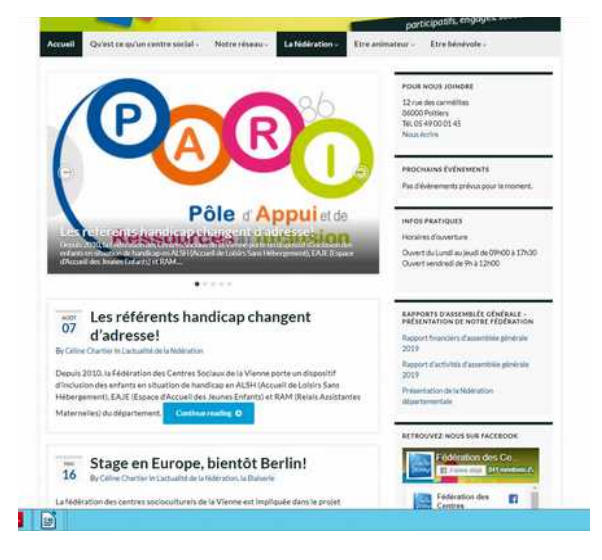

#### Sans la balise more

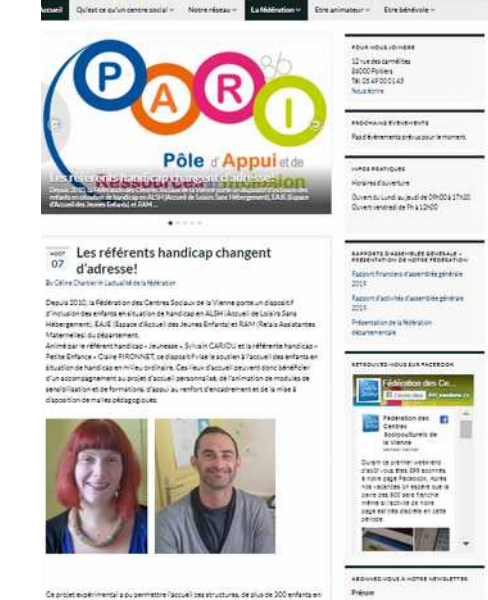

Carding tendence in a polymerane society as travialities or polyce accessing and accessing tendence accessing to the merginal or all to preferences as a prophenoidous propular. To preference accessing the prophenoidous Direction Desamerane take an approximation of preference accessing to the accession desamerane take and approximation of the accessing tendence accessing to the prophenoidous accessing to the accessing tendence accessing to the accessing tendence accessing to the accessing tendence accessing tendence accessing tendece accessing tendence accessing tendence accessing tendece

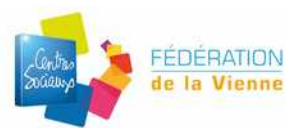

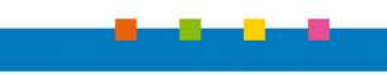

# Fiche n°3 – Ajouter images, photos, doc, PDF

La bibliothèque est le lieu de stockage de toutes les images, les documents, les pdf que vous utilisez dans vos articles.

Attention, il n'est possible d'y stocker un fichier son, ou une vidéo. Pour ce type de fichier, il faut passer par une plate-forme spécialisée : Soundcloud ou Dailymotion.

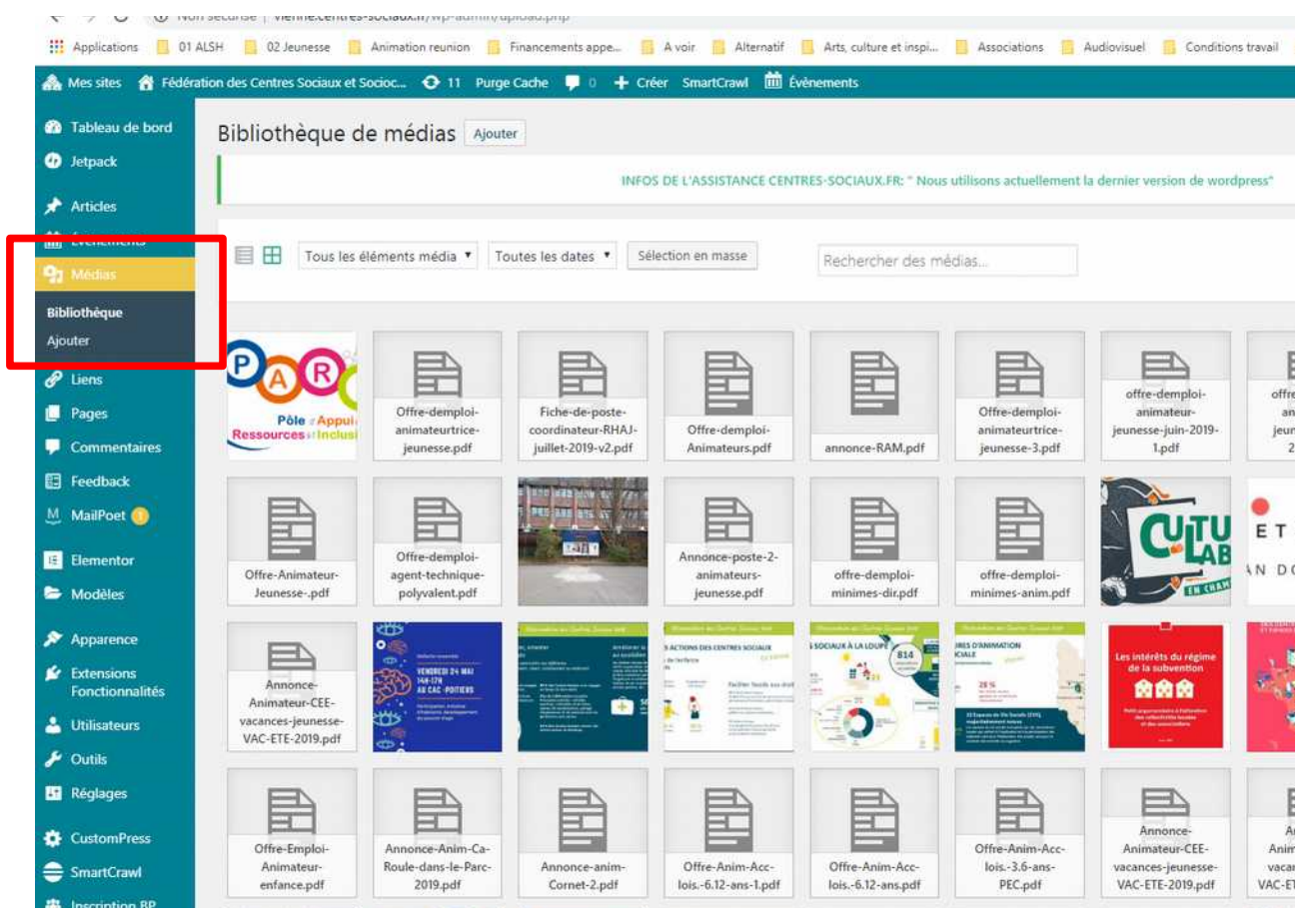

Vous pouvez obtenir notamment l'adresse web du fichier.

En cliquant sur le fichier

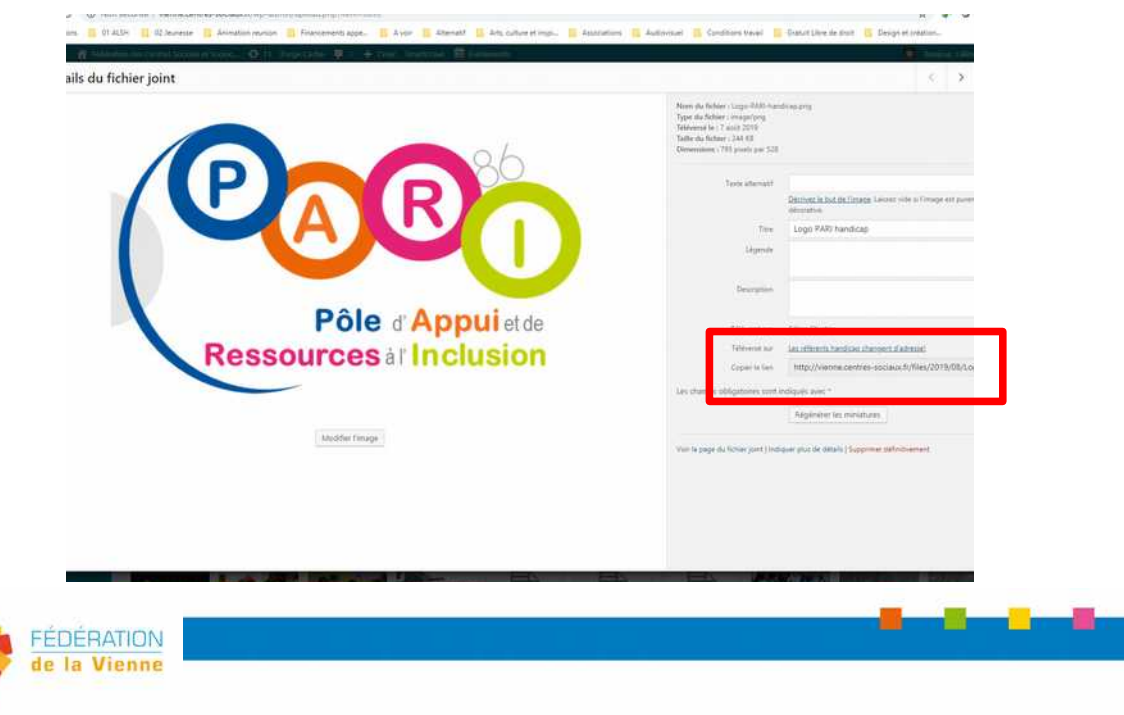

*L'adresse web du fichier v*ous sera utile pour créer un lien vers un document PDF par exemple.

Clique droit sur le lien > sélectionnez tout-> puis copiez l'adresse.

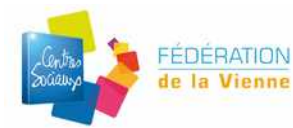

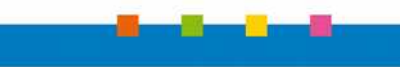

# Fiche n°4 – Agrémenter un article avec des photos, des vidéos et des liens

### 1 - Insérer une photo

Cliquez sur Ajouter un média.

| Qu'est-ce qu'un centre social?                                            |
|---------------------------------------------------------------------------|
| Permalien : http://vienne.centres-sociaux.fr/quest-ce-quun-centre-social/ |
| <br>▶ 🕼 Ajouter un média                                                  |
| <b>B</b> I ↔ ≔ ≒ ↔ ≡ ≡ <i>2 2</i> 27 <b>=</b> ⊠ ■                         |
| Paragraphe 🔸 U 🗮 📥 🔸 🛱 📾 🖉 $\Omega$ 💷 🎫 🔿                                 |

Cette fenêtre s'ouvre :

- Cliquez sur envoyer des fichiers
- Choisissez votre fichier dans votre ordinateur
  Attendez la fin du téléchargement

| Insérer un média                      | Insérer un média                                           | ×                    |
|---------------------------------------|------------------------------------------------------------|----------------------|
| Créer une galerie                     | Envoyer des fichiers Bibliothèque de médias                |                      |
| Mettre une image à la<br>Une          |                                                            |                      |
| Insérer à partir d'une<br>adresse web |                                                            |                      |
| NextGEN Gallery                       |                                                            |                      |
|                                       | Déposez vos fichiers n'importe où pour les mettre en ligne |                      |
|                                       | Sélectionner des fichiers                                  |                      |
|                                       | Taille maximale d'un fichier mis en ligne : 4MB.           |                      |
|                                       |                                                            |                      |
|                                       |                                                            | Insérer dans la page |

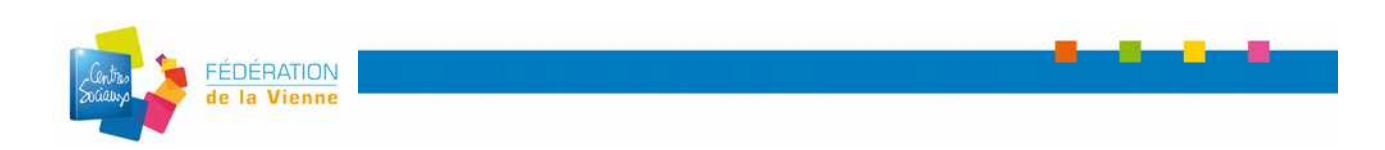

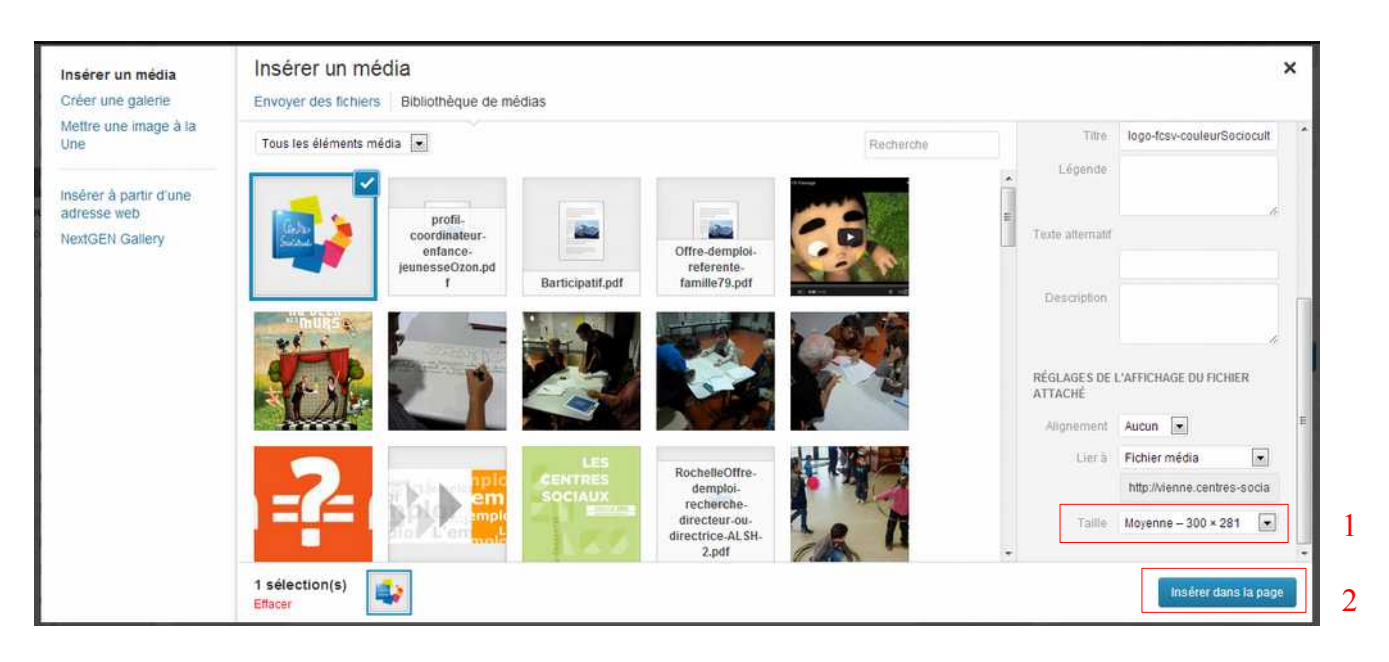

1- Choisissez votre taille d'image (conseillée :moyenne)

Vous pouvez avoir des images variant de 300 à 600 pixel de large. Au delà de 600 pixels, l'image sera trop grande et trop lourde.

2- Cliquez sur « Insérer dans la page ».

Pour modifier l'image après l'avoir téléchargée :

Cliquez sur l'image et cliquez sur la petite photo en haut à gauche. Vous pouvez la réduire, choisir son alignement, la cible du lien... Puis pensez à « mettre à jour ».

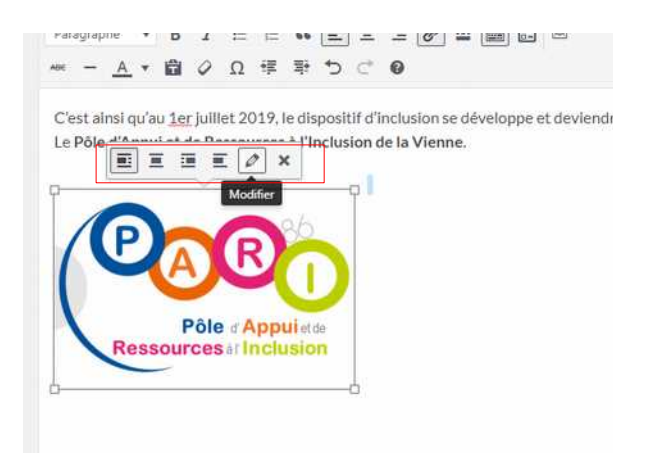

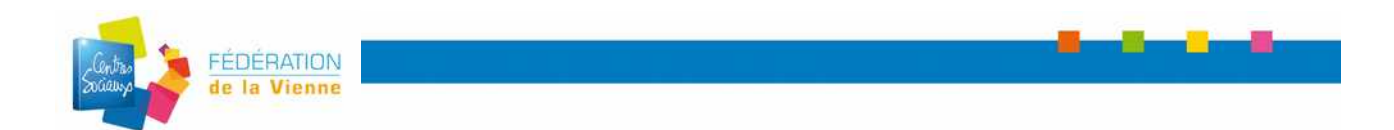

### 2 - Insérer une vidéo

Pour ajouter une vidéo :

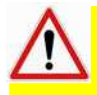

Il faut que votre vidéo soit hébergée sur un site spécifiques (YouTube, dailymotion, viméo ...) Confère : fiche n°10 héberger une vidéo

Ensuite, il faut copier le lien d'intégration de la vidéo (*embed*) et la coller dans la partie Texte de votre article.

Exemple avec une vidéo Youtube :

| Modifier l'article Ajouter                                                                                                    | A3                                                      |
|----------------------------------------------------------------------------------------------------|---------------------------------------------------------|
| INFOS DE L'ASSISTANCE CENTRES-SOCIAUX FRI " Nous utilisions actuellement la demier version de wordpress"                                                                                                    |                                                         |
| Assemblée libre des jeunes 2019                                                                                                    | Publier                                                 |
| 39 caracteres restant                                                                                                    | Enregistrer le brouille                                 |
| Permalien : <u>http://wenre.centres-sociauc/fr/assemblee-libre-des-jeunes-2019/</u> Modifier   Operorie last court                                                                                                    | Ŷ État : Brouillon <u>Mo</u><br>④ Visibilité : Public M |
|                                                                                                    | 前 Publier tout de sui                                   |
| 92 Ajoster un média 🔛 Ajoster un média 🔛 Ajoster un formulaire de contact Visuel Text                                                                                                    | e 📢 Publicize : Non cor                                 |
| b i link biquote del na img ul ol II code more fermer-les-balises formulaire de contact RSSImport                                                                                                    | ne à la corbeille                                       |
| bepuis plusieurs années, la fédération développe un «a href="http://vienne.centres-sociaux.fr/la-jeunesse-dans-tous-ses-gggs/">axe jeunesse fort. Cela se<br>traduit par l'eccompagnement d'événement organisés par les jeunes notamment les assemblées/parlements libres. Il s'agit d'un mouvement éltoyen créé par<br>l'association e a href="https://www.agouitaz.org/">heguitag. Des assemblées sont organisés sur tous le territoire national. En Nauvelle Aquitaine, en 2019,<br>il y en a eu plusieurs | Catégories                                              |
| antsp:                                                                                                    | Toutes Plus utilisés                                    |
| <pre>xiframe arc="https://www.youtube.com/embed/IFh66hd/1120" width="560" height="315" frameborder="0" allowfullscreen="ailowfullscreen"&gt;</pre>                                                                                                    | Uactualité de la t                                      |
| ånbsg:                                                                                                    | Les centres en in                                       |
| Rahma 1                                                                                                    | 1000 bulles                                             |
|                                                                                                    | des Gens du vova                                        |
| \$(055)                                                                                                    | (Châtellerault)                                         |
| aupant -                                                                                                    | Association d                                           |
| 4cbsgi                                                                                                    | * Ajouter une nouvelle                                  |
| anbss:                                                                                                    |                                                         |

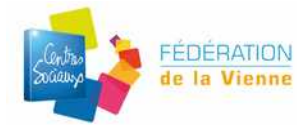

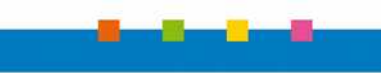

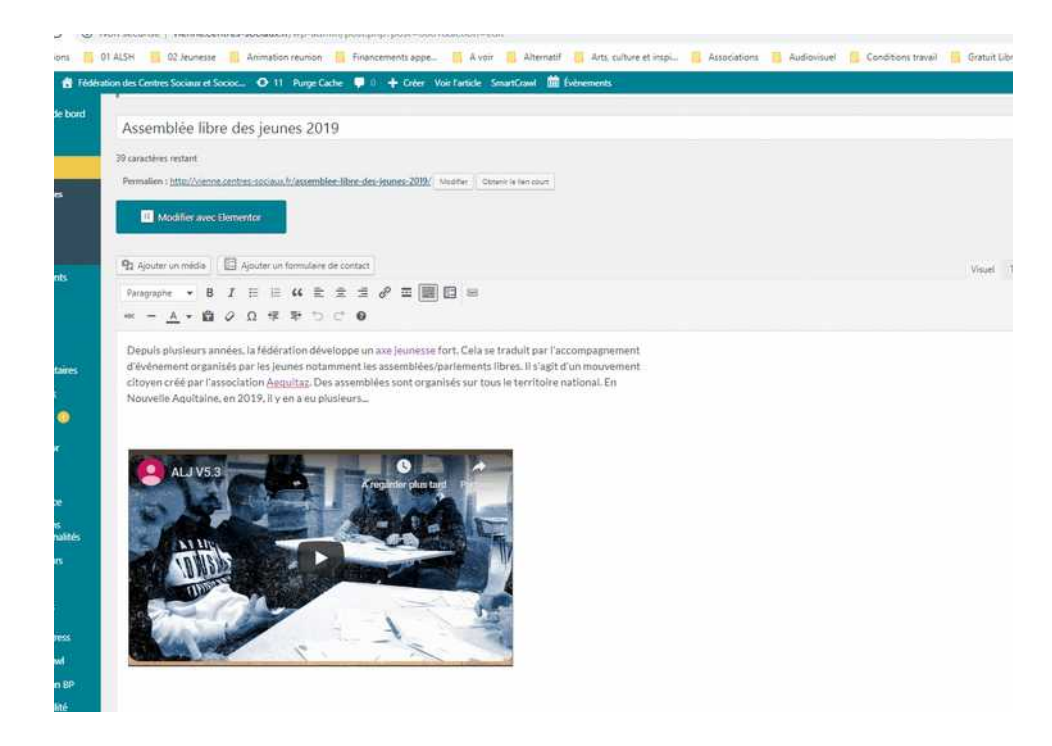

### 3 - Insérer un lien

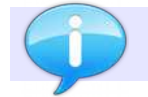

si vous souhaitez faire un lien sur document (pdf). Il faut préalablement le télécharger dans votre bibliothèque des médias.

- 1 Tapez le texte que vous souhaitez pour votre lien.
- 2 Récupérez et copiez l'adresse web de votre destination.
- 3 Sélectionnez le texte qui servira de lien.
- 4 Cliquez sur le symbole « insérer un lien ».
- 5 Collez l'adresse web dans la case prévue à cet effet.
- 6 Cochez la case « ouvrir le lien dans une nouvelle fenêtre/un nouvel onglet »
- 7 Cliquez sur « ajouter le lien ».

| a des Centres Sociaux et Socioc 🔁 11 Purge Cache 📮 0 🕇 Créer Voir l'article SmartCrowl 🛗 Évènements                                                                                                    |                                                                                                    |
|----------------------------------------------------------------------------------------------------|----------------------------------------------------------------------------------------------------|
| Assemblée libre des jeunes 2019                                                                                                    | Publier                                                                                                    |
| 19 caractères restant                                                                                                    | Enregistrer le brou                                                                                                    |
| Permalien : http://vienne.centres-sociaux.fr/assemblee-libre-des-jeunes-2019/ Modifier Obtenir le lien court                                                                                                    |                                                                                                    |
| II Modifier avec Elementor                                                                                                    | Etat : Brouillon      Visibilité : Public                                                                                                    |
|                                                                                                    | Publier tout de :                                                                                                    |
| 93 Ajouter un média 🗉 Ajouter un formulaire de contact Visuel Texte                                                                                                    | 📽 Publicize : Non d                                                                                                    |
| Paragraphe ▼ B I ⊞ ⊟ 46 批 ± ± ± Ø ≖ 🗐 ≅ 🛛                                                                                                    | Mettre à la corbeille                                                                                                    |
| Depuis plusieurs années, la fédération développe un axe jeunesse fort. Cela se traduit par l'accompagnement<br>d'évenement organisés par les jeunes notamment les assemblées/parlements libres. Il s'agit d'un mouvement<br>citoren créé par l'association Aeguitaz. Des assemblées sont organisés sur tous le territoire national. En<br>Nouver<br>Intos://www.aeguitaz.org/ | Catégories<br>Toutes Plus utilise<br>Catualité de<br>Formations<br>Les centres en<br>1000 bulle<br>Association<br>des Gens du vo<br>(Châtellerauit)<br>Association |
| Pensez à enregistrer après chaque modification.                                                                                                    |                                                                                                    |
|                                                                                                    |                                                                                                    |

# Fiche n°5 – Commentaires

Dans cette onglet, vous retrouvez la liste de tous les commentaires de vos pages.

A vous de les approuver, d'y répondre ou de les supprimer.

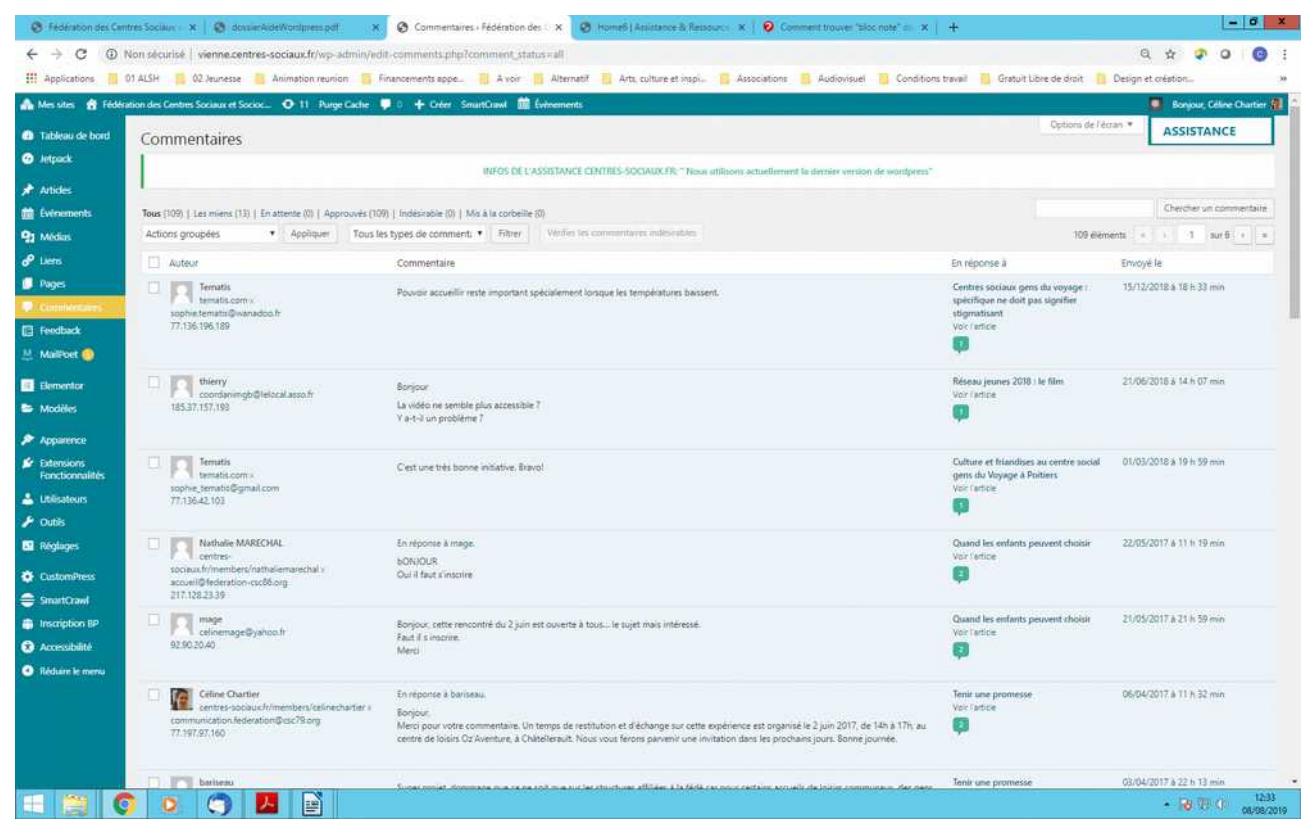

Pour paramétrer les commentaires allez dans le menu Réglage > Discussion > Cocher les options souhaitées.

### Plus d'infos sur les commentaires ici.

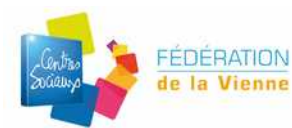

# Fiche n°6 – Pages

Ce sont les pages statiques de votre site. Elles sont accessibles par le menu. Elles se présentent comme un article.

| Fédération des Cerr                                      | rres Sociaux - 🗙 🔕 dowaiarAideWordpress.pdf 🛛 🗙 🔕 Pag                        | es - Fédération des Centres 👘 🗙 👩                                                                                         | connentaires ( Acusta | nce & Fir X        | +                           |                         | - 0                                             |
|----------------------------------------------------------|------------------------------------------------------------------------------|----------------------------------------------------------------------------------------------------|-----------------------|--------------------|-----------------------------|-------------------------|-------------------------------------------------|
| + -> C ()                                                | Non sécurisé vienne.centres-sociaux.fr/wp-admin/edit.php?pos                 | t_type=page                                                                                                    |                       |                    |                             |                         | a 🕁 🖓 O 🚱                                       |
| Applications 📋 1                                         | 01 ALSH 🥫 02 Jeunesse 🍓 Animation reunion 🍯 Financement                      | s appe 📋 A voir 📕 Alternatif                                                                                              | Arts, culture et ins  | spi- 🥫 Ast         | ociations 📒 Audiovisu       | ei 🔋 Conditions travail | 🣔 Gratuit Libre de droit – 📋 Design et création |
| Messiles 👩 Fédér                                         | ation des Centres Sociaux et Socioc 🔿 11 - Purge Cache 🏮 0 + 1               | Créer SmartCrawl 🏙 Évènements                                                                                             |                       |                    |                             |                         | 📕 Bonjour, Céline Osartier 🕯                    |
| Tableau de bord                                          | Pages Anuter                                                                 |                                                                                                    |                       |                    |                             |                         | Options de l'écran * ASSISTANCE                 |
| ) Jetpack:                                               | l                                                                            |                                                                                                    |                       |                    |                             |                         |                                                 |
| Articles                                                 | 1                                                                            | INFOS DE L'ASSILTANCE CLA                                                                                                 | THES-SOCIALIOCHE * 1  | icun attilicions a | ctuellement la dernice vers | ion de wordpress"       |                                                 |
| Événements                                               | Tous (33)   Les miens (9)   Publiés (29)   Brouillon (1)   En attente de rei | ecture (3)   Corbeille (10)                                                                                               |                       |                    |                             |                         | Rechercher dans les pages                       |
| Midias                                                   | Actions groupées • Appiquer Toutes les dates • Filt                          | er.                                                                                                    |                       |                    |                             |                         | 33 éléments e i 3 sur 2 e e                     |
| Liens                                                    | Titre                                                                        | Étiquette de Titre                                                                                                    | Auteur                |                    | Date                        | Expires                 | Méta Robets                                     |
| nages<br>outes les pages                                 | Brève histoire des centres sociaux                                           | Brève histoire des<br>centres sociaux (<br>Fédération des Centres                                                         | Céline Chartier       | -                  | Publie<br>II v a 20 heures  | Never                   | Index, Follow                                   |
| puter                                                    |                                                                              | de la Vienne                                                                                                    |                       |                    |                             |                         |                                                 |
| Commentains<br>Feedback                                  | Étre animateur                                                               | Être animateur )<br>Fédération des Cantres<br>Sociaux et Socioculturels<br>de la Vienne                                   | Celine Chartier       | 70                 | Publie<br>01/04/2016        | Never                   | Index, Follow                                   |
| Elementor<br>Modèles<br>Apparence                        | Boite à outils Accompagnement à la Scolarité                                 | Boite à cuth<br>Accompagnement à la<br>Scolarité   Rédération des<br>Centres Sociaux et<br>Socioculturets de la<br>Vienne | Célme Chartier        | 5/                 | Publie<br>97/04/2015        | Never                   | indes, Fallow                                   |
| Extensions<br>Fonctionnalités<br>Utilisateurs<br>Outilis |                                                                              | Charte Animation<br>Jeunesse   Federation<br>des Centres Sociaux et<br>Socioculturels de la<br>Vienne                     | profferd              | 21                 | Publie<br>04/02/2014        | Never                   | Index Follow                                    |
| Réglages<br>CustomPress                                  | La Découverte de l'Animation Volontaire                                      | La Découverte de<br>l'Animation Volontaire  <br>Fédération des Centres<br>Sociaux et Socioutturels<br>de la Vienne        | pcolified             | <i>7</i> 3         | Publie<br>20/02/2014        | Never                   | Index, Follow                                   |
| Inscription BP<br>Accessibilité                          | - Devenir Animateur                                                          | Devenir Animateur  <br>Fédération des Centres<br>Sociaux et Socioculturels<br>de la Vienne                                | pcoiffard             |                    | Publie<br>20/02/2014        | Never                   | Index, Follow                                   |
| - Alduire le menu                                        | ftre bénévole                                                                | Ètre bénévole (<br>Fedération des Centres<br>Sociaux et Sociacultureis<br>de la Vienne                                    | Céline Chartier       | 0                  | Publie<br>06/02/2015        | Never                   | Index; Pollow                                   |
|                                                          | 0 0 🖉 📕 🖻                                                                    |                                                                                                    |                       |                    |                             |                         | • 18 10 0 123                                   |

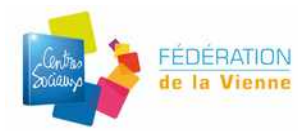

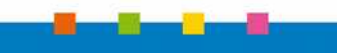

# Fiche n°7 – Modifier votre menu

#### Apparence $\rightarrow$ menu

|    | Modifier le                                                      | es menus Gér                      | er les emplacements                                                                          |                           | Options de l'ecran *                                                     |
|----|------------------------------------------------------------------|-----------------------------------|----------------------------------------------------------------------------------------------|---------------------------|--------------------------------------------------------------------------|
|    | Sélectionnez le menu à                                           | modifier : Menu (Menu d           | u Haut) 🔻 🛛 Sélectionner 🗋 ou <u>créez un nouveau menu</u>                                   | ± 1                       |                                                                          |
|    | Pages                                                            | ~                                 | Nom du menu Menu                                                                             |                           | Enregistrer                                                              |
|    | Les plus récentes At<br>Nos reterents Euro<br>Galerie multimédia | ffichertout Recherche<br>ope<br>a | Structure du menu 3<br>Glissez chaque élément pour les placer dans l'ordre<br>configuration. | e que vous préférez. Clic | uez sur la flèche à droite de l'élément pour afficher d'autres options d |
| 22 | Vers l'ailleurs                                                  | urs.                              | Accueil                                                                                      | Lien 🔻                    |                                                                          |
|    | Mission handicap     Union Régionale                             |                                   | Qu'est-ce qu'un centre social?                                                               | Page *                    |                                                                          |
|    | Contact                                                          | tration                           | L'histoire des centres sous-élément                                                          | Page                      | τ.                                                                       |
|    | Projet et missions                                               |                                   | Projet sous-élément                                                                          | Page                      | Y                                                                        |
|    | Tout sélectionner                                                | Ajouter au menu                   | Fédéralisme sous-élément                                                                     | Page                      | *                                                                        |
|    | Événements                                                       | Ψ.                                | Notre réseau                                                                                 | Page v                    |                                                                          |
|    | Liens                                                            | · · · ·                           | Localisation et coordonnées des centres                                                      | Lien                      | Ŧ                                                                        |
|    | Catégories                                                       | Ψ.                                | sous-élément                                                                                 |                           |                                                                          |

1 – Sélectionner le menu que vous souhaitez modifier

2 – Cochez les pages que vous souhaitez voir dans votre menu, puis cliquez sur « ajouter au menu ».

3 – Chaque page sélectionnée sera visible dans la partie de droite « structure du menu».

Glissez chaque élément pour les placer dans l'ordre que vous préférez

4 – Si une page doit faire partie d'un sous menu : vous la glissez/déposez et vous la décalez sous l'élément de référent.

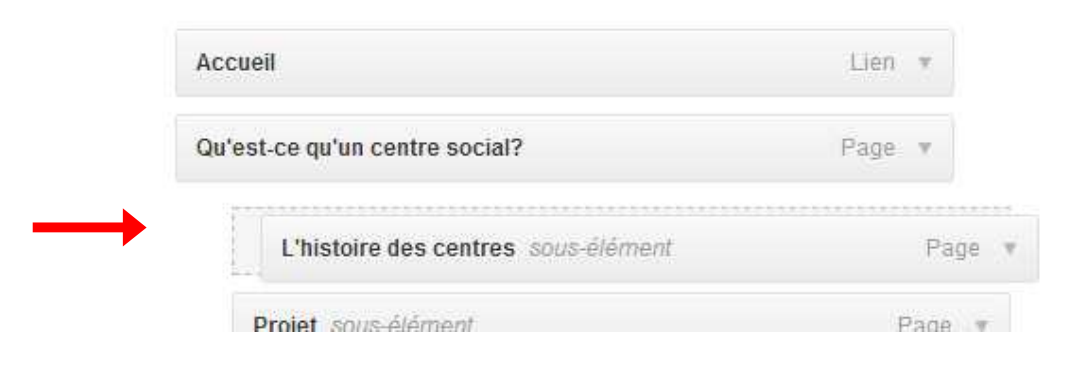

5 – Pensez à enregistrer après chaque modification.

### Plus d'infos sur les mini menus par ici.

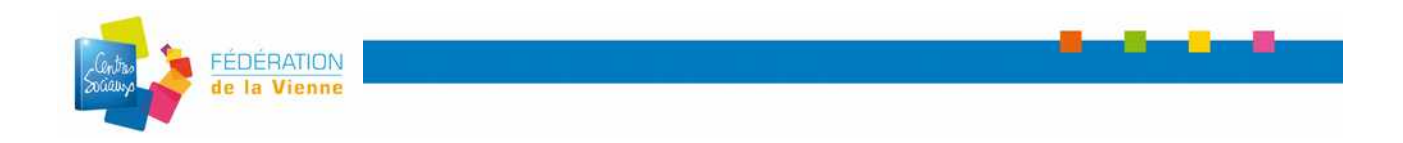

# Fiche n°8 – Apparence

Vous pouvez personnaliser l'apparence de votre site.

Dans le menu Apparence > Personnaliser >

- Pour votre « **arrière plan** » du site, vous pouvez choisir entre une image ou un fond de couleur.
- Vous pouvez utiliser une « image d'en-tête » personnalisée pour votre site (taille : 1020px / 198 px).

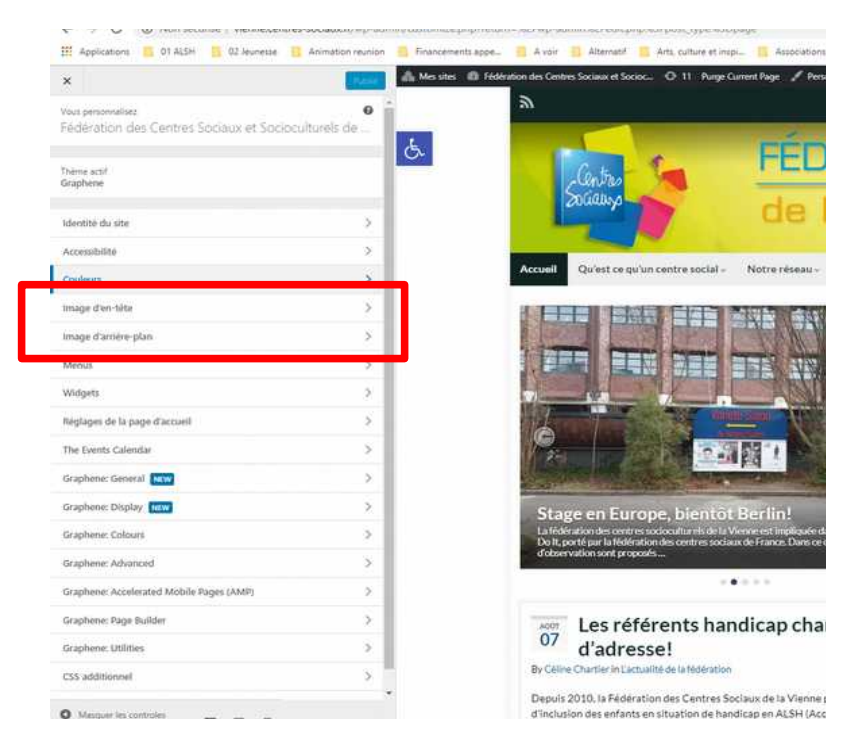

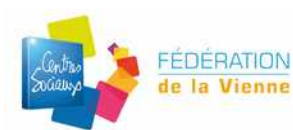

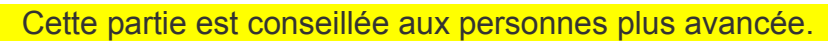

· Changement de couleurs du diaporama, du menu, des titres des widgets

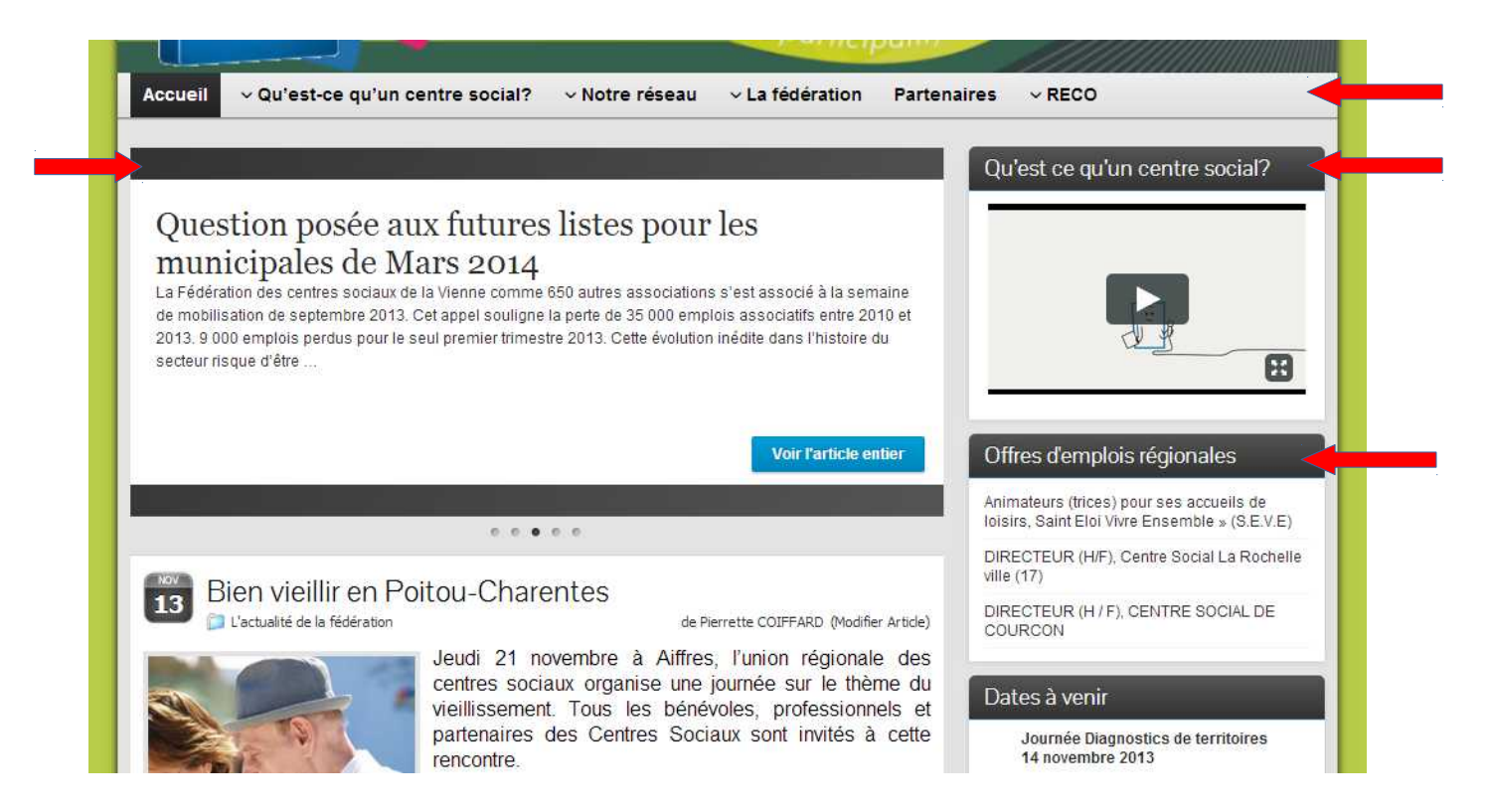

Rendez-vous dans Apparence  $\rightarrow$  option de graphène  $\rightarrow$  couleurs.

Pour vous aider, le site « colour lovers » vous propose des palettes de couleurs esthétiques et agréables. <u>http://www.colourlovers.com</u>

Choisissez une palette (exemple « Dark. ») Dans la page, vous aurez la déclinaison de la palette.

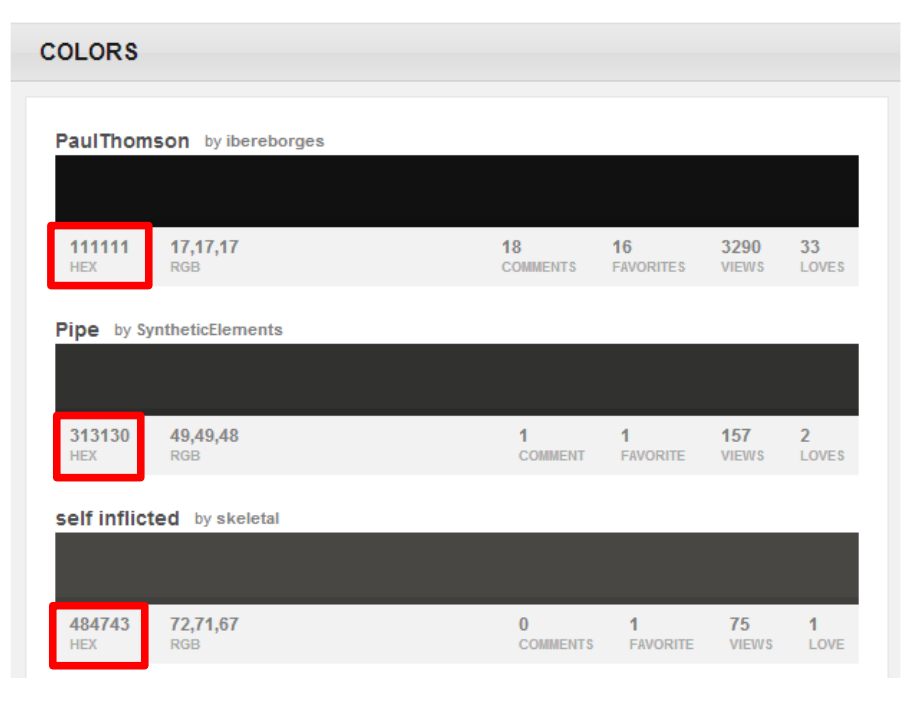

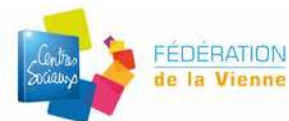

### On utilisera les valeurs en HEX (hexadécimal) En première partie, on modifiera les couleurs du diaporama et des widgets

| Diaporama                     |                 |         |                                |
|-------------------------------|-----------------|---------|--------------------------------|
| Aperçu Fond Diaporama         |                 |         |                                |
| Couleur Haut Gauche Diaporama | #333333         | Effacer |                                |
| Couleur Bas Droit Diaporama   | <b>#</b> 555555 | Effacer |                                |
|                               |                 |         | Sauvegarder toutes les options |

Il faut remplacer les chiffres (#.....) par la valeur que vous souhaitez.

| Widgets                             |                  |         |  |
|-------------------------------------|------------------|---------|--|
| Aperçu Widget                       | Titre Widget     | s       |  |
|                                     | Élément de liste | 1       |  |
|                                     | Élément de liste | 2       |  |
|                                     | Élément de liste | 3       |  |
| Fond Élément Widget                 | +=====           | Effacer |  |
| Bordure Élément de liste Widget     | #f5f5f5          | Effacer |  |
| Bordure En-tête Widget              | #333333          | Effacer |  |
| Couleur titre Widget                | +111111          | Effacer |  |
| Couleur Ombre Texte Titre Widget    | <b>#</b> 333333  | Effacer |  |
| Couleur Bas Dégradé En-tête Widget  | #333333          | Effacer |  |
| Couleur Haut Dégradé En-tête Widget | <b>#</b> 555555  | Effacer |  |
| Ombre de la boite Widget            | #BBBBBB          | Effacer |  |

Il est préférable de ne modifier que les valeurs encadrées en rouge et d'utiliser les mêmes couleurs que dans le diaporama.

Pensez à enregistrer les modifications effectuées « Sauvegarder toutes les options».

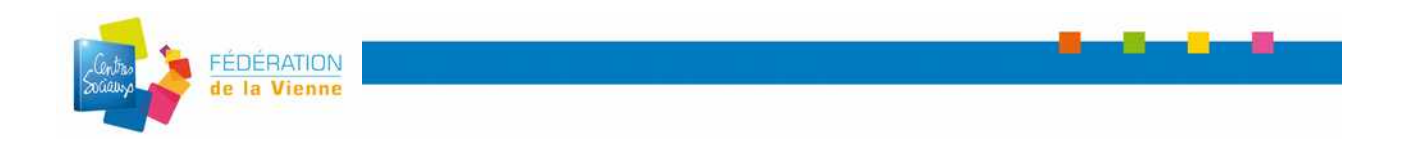

Pour la barre du menu : elle se compose de deux parties

| Menu principal                |                                                  |                            |  |
|-------------------------------|--------------------------------------------------|----------------------------|--|
| Etat par défaut               |                                                  |                            |  |
| Aperçu du menu                | ✓ Option di                                      | u menu actif               |  |
|                               | <ul> <li>Elément</li> <li>Description</li> </ul> | de menu<br>de l'objet menu |  |
| Fond du haut (top)            | #efefef                                          | Effacer                    |  |
| Fond du bas (bottom)          | #dfdfdf                                          | Effacer                    |  |
| Bordure inférieure            | #000000                                          | Effacer                    |  |
| Elément de menu Texte du menu | <b>#</b> 000000                                  | Effacer                    |  |
| Description de l'objet menu   | #aaaaa                                           | Effacer                    |  |
| Etat survolé et actif         |                                                  |                            |  |
| Fond du haut (top)            | <b>#</b> 333333                                  | Effacer                    |  |
| Fond du bas (bottom)          | <del>#</del> 212121                              | Effacer                    |  |
| Elément de menu               | +fffff                                           | Effacer                    |  |
| Description de l'objet menu   | #fffff                                           | Effacer                    |  |

### Élément par défaut : c'est la barre de menu de votre site

Les valeurs encadrées en bleu = le fond de votre menu.

Mettre une couleur clair en haut et une plus foncée pour le fond du bas.

Élément de menu = Couleur du texte de l'élément

Élément survolé ou actif: c'est l'onglet de la page que nous sommes en train de visionner (Les valeurs à modifier sont encadrées en rouge).

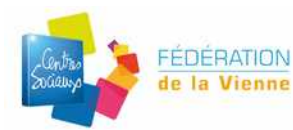

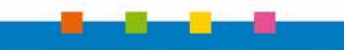

# Fiche n°9 – Gestion des Widgets

Apparence  $\rightarrow$  widgets

| Stationen me ConverSoo           | an · · · · · · · · · · · · · · · · · · ·                                                                  | 🔹 🗿 Wogets - Faderation des Cent 🗶 📑                                                                 | Approval (Anishman & Barran 🗴 🕴 🐾 Carlo Sweet + Parton (1997) | x +                                                          |
|----------------------------------|----------------------------------------------------------------------------------------------------|----------------------------------------------------------------------------------------------------|---------------------------------------------------------------|--------------------------------------------------------------|
| → C @ Non sê                     | curvel venne pentres-sociaux h/wp-a/m                                                                     | ายประวัติสาร สาร                                                                                     |                                                               | Q & 🕈 O 😋                                                    |
| Applications 🧧 01 41.04          | 🔛 🗳 Jeunester 📑 Animation prumion                                                                         | 📑 Financements appe. 🔢 A your 🔢 Attematif                                                            | 🔝 Arts culture et ingo. 📗 Associations 🔝 Automised 🚮 Con      | rditoris Vavai 🗧 - Dance Lilive de shuit  Design et (viation |
| Messeles 👩 Mildradium sier       | s Centres Sociales et Social 🖉 11 Rege Ce                                                                 | che 💵 🛊 Gries SnietCaul 🚔 fuitzenents -                                                              |                                                               | 📴 - Bargunt Célore Durte                                     |
| Tablancie bond Wi                | dgets Generalized Tapenga on illust                                                                       |                                                                                                    |                                                               | Activities main a Scientification ASSISTANCE                 |
| ampack                           |                                                                                                    |                                                                                                    |                                                               |                                                              |
| Andes                            |                                                                                                    | inter a construction                                                                                 |                                                               |                                                              |
| Extrements We                    | inets disponibles                                                                                         |                                                                                                    | Georgeone Blacks Eldebra                                      | Combines Factor                                              |
| Maar 💭                           | ractives university allowed to stars to estimate later                                                    | are to closer dense. Pour detectiver or writed                                                       | Graphene - Jognt Sidebar                                      | Graphene - Footer                                            |
| tern .                           | oppromet per singlagai, write-ep is the fa contorner lat                                                  | tek.                                                                                                 | Teste Pour man jumdre                                         | Page d'accueil BuddyPress de l'utilisateur                   |
| Rep (1                           | luddyFrest) Navigation principale                                                                         | Abconements au blog (Jetpacki                                                                        | Unter & everyments: Proclaims doingnesseds                    |                                                              |
| Commentaires A                   | Note in recipitor principle in BuildyPress bers                                                           | Apotecus formative diabon remet par enter acur                                                       |                                                               |                                                              |
| Feedback                         | same laterale, de vetre site, vetres à l'utiliter<br>profes la premier suitget da vette harre salarise al | percentat à una letteras de l'alternet à une prig-                                                   | Texte lidis politipan                                         |                                                              |
| Malificet                        |                                                                                                    |                                                                                                    | Seate Rapports d'assendàle générale - Présentation de na      |                                                              |
| Dementor A                       | etturkes les plus récentes (BuddyPress)                                                                   | Attlaties des Articles WordPress Oletp                                                               |                                                               |                                                              |
| Midle                            | Sible les milles à lour les plus millettes de votre<br>minutació lacar less typests de votre chere.       | Afficien une live d'action provement d'un site<br>Hobergé sur Wordmenutorn au utiliant lettaak.      | Texte: Retrivinta visus sur Facefook                          |                                                              |
|                                  | rchives                                                                                                   | Articles les plus populaires                                                                         | Menu de navigetion lánus Veu Talleuri                         |                                                              |
| inen in                          | re archive mensarile des affore als other afte.                                                           | Afford to plus populated de justes site                                                              | Texte: Contact Very Fellinari                                 |                                                              |
| Synta A                          | rtules nicents d'une salégorie                                                                            | Actuales seconts                                                                                     |                                                               |                                                              |
| -                                | Non in service action of the polygone                                                                     | Les arbors les plus récents de vetre stre                                                            | Avera de navigadore come resolución                           |                                                              |
| A here a                         | ulmini (Vetpack)                                                                                          | Revenier en lien avec les cockies et la                                                              | Formulaise d'aborevenent MadPort Abrowers sons à mitra        |                                                              |
| unite<br>Access des Linagéndones | Notes les activits de strag avec des acatais et seus<br>scient elsants.                                   | Affilies are benefitie indicated a service of a April<br>Is to surgestime matter sur power of a 1070 | Activities recents d'une subligarie                           |                                                              |
| offer to CSS                     | hliothèque d'Elementor                                                                                    | Calendorr                                                                                            | Granhene - Left Sidehar                                       |                                                              |
| Fonctionnalities                 | tigen an éérech meapailte.                                                                                | Se appendier des efficies de volte che                                                               |                                                               |                                                              |
| Utiliution c                     | abigories                                                                                                 | Commentaires orcents                                                                                 |                                                               |                                                              |
| out                              | re top pulse menu desured des prégnies.                                                                   | Les commerciales incarios durante de antre pla-                                                      |                                                               |                                                              |
| Nigbiges.                        | rhemation pour les Pages Tacebook ()                                                                      | Flickr (Jerunski                                                                                     |                                                               |                                                              |
| Castornitres                     | Carl Contract and as Tage Teamon and                                                                      | Motor second states at the                                                                           |                                                               |                                                              |
|                                  | 0 0 12 1                                                                                                  |                                                                                                    |                                                               | • <b>9</b> 00 00 ····                                        |

Les widgets utiles pour vous :

- Texte : écrire ce que vous souhaitez (adresse, heure d'ouverture ...)
- Liste d'événements : calendrier de vos événements
- Manu de navigation : pour les minis menus/les menus qui ne concernent que certaines rubriques
- Formulaire d'abonnement à MailPoet (pour que les visiteur s'abonnent à votre lettre d'information)

Pour les insérer dans votre « zone latérale de widgets». Il faut faire un glisser déposer.

| Texte: Offres d'emplois nationales    | 3                            |
|---------------------------------------|------------------------------|
| Titre                                 |                              |
| Offres d'emplois nationales           |                              |
|                                       |                              |
|                                       |                              |
|                                       |                              |
|                                       |                              |
|                                       |                              |
|                                       |                              |
|                                       |                              |
|                                       |                              |
|                                       |                              |
|                                       |                              |
|                                       |                              |
| Créer automatiquement les paragraphes |                              |
|                                       |                              |
| widgeriopic                           |                              |
|                                       |                              |
|                                       | and the second second second |
| Supprimer   Fermer                    | Enregister                   |

Penser à mettre un titre :

Pour contrôler sur quelle page apparaissent vos widgets, cliquez ici.

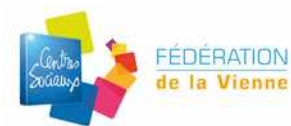

### Fiche n°11 – Mots clés et catégories

#### Mots-clés

3 soleils accueil de loisirs 3 à 11 ans atelier bourse Cabaret chanson chanson française chas ciné concert clowns créche danse hip hop Familles Festival festival A Première Vue Festival Filmer le travail fête de quartier habitants jeunes MUSIQUE petite enfance plaquette programme quartiers libres Spectacle pluridisciplinaire séjours theatre vacances Voix de Fait été Les mots-clés dans wordpress sont les mots grace auxquels vos visiteurs vont vous trouver. Ils font références aux sujets dont ils traitent : accueil de loisirs, enfants, spectacles etc...). Avoir des mots-clés adaptés et judicieusement choisis, c'est l'assurance d'avoir un repérage de ses articles par les moteurs de recherche, et aussi d'assurer à votre visiteur une navigation fluide à travers les différentes rubriques. Les mots-clés sont définis manuellement pour chaque article. Le mieux est d'utiliser le plus souvent les mêmes. Plus un mot est utilisé plus il sera facile de le trouver.

Les catégories sont représentées comme des boites de rangements dans lesquelles vous placez vos articles. Ce sont les chapitres de votre site. Ils permettent une bonne classification de vos articles et une aide dans vos archives.

Vous devez définir les catégories avant de publier des articles. Vous pouvez créer des sous catégories.

Ex : actualité du centre, secteur jeunesse, secteur enfance ....

| 111 Applications        | 01 ALSH 📪 02 Jeunesse 🧧 Animation reunion 📳 Financements appe 🔠 A voir                                                                                                    | Alternatit 🔛 Arts, culture et inspi 📔 Association                                     | r 🔜 Audiovisuel 🔛 Conditions travail 🚺 Gratuit L                                                           | ibre de droit 🔛 Design et créption                          |                    |
|-------------------------|----------------------------------------------------------------------------------------------------|---------------------------------------------------------------------------------------|----------------------------------------------------------------------------------------------------|-------------------------------------------------------------|--------------------|
| Messiles 😭 Fédér        | ation des Centres Sociaux et Socioc 💿 11 Purge Cache 🌹 🛛 🕂 Créer SmurtCrawl 🏙 i                                                                                                    | wheements                                                                             |                                                                                                    | 🔲 Boryou                                                    | r, Celine Chartier |
| D Tableau de bord       | Catégories                                                                                                    |                                                                                       |                                                                                                    | Optiona de l'écran * ASSIST                                 | TANCE              |
| • verpack               | INFOS DE LA                                                                                                    | SSISTANCE CENTRES-SOCIAUX.FR: "Now stilloom actueller                                 | ent la dernier version de wordpress"                                                                       |                                                             |                    |
| ous les articles        |                                                                                                    |                                                                                       |                                                                                                    | Rechercher da                                               | ins les catégories |
| puter                   | Sjouter une nouvelle catégorie                                                                                                    | Actions groupées      Appliquer                                                       |                                                                                                    | 30 éléments e i 1                                           | sur 2              |
| négories                | Norn                                                                                                    | 🖾 Nom                                                                                 | Description                                                                                                | Slug                                                        | Total              |
| Eulenements             | Ce non est utilisé un peu portout sur votre site.                                                                                                    | Formations                                                                            |                                                                                                    | formations                                                  | 1                  |
| Médias                  | Ślug                                                                                                    | L'actualité de la fédération                                                          |                                                                                                    | lactualite-de-la-federation                                 | 221                |
| Liens                   | Le slug est la version normaliale du nom. Il ne contient généralement que des lettres minuscules non                                                                                                  |                                                                                       |                                                                                                    |                                                             |                    |
| Pages                   | eccentuées, des chiffres et des traits d'union.                                                                                                    | Les centres en images                                                                 |                                                                                                    | les-centres-en-images                                       | 38                 |
| Commentaires            | Autury *                                                                                                    | — 1000 bulles                                                                         |                                                                                                    | 1000-bulles                                                 | ¢                  |
| Feedback                | Lex catégories, contrairement aux étiquettes, peuvent avoir une hiérarchie. Vous pauvez avair une<br>catégorie nommée Jazz, et à l'intérieur, plusieurs catégories convne Beboa et Big Bond. Ceri est |                                                                                       |                                                                                                    |                                                             |                    |
| massoet 🥑               | sonalement focultural                                                                                                    | <ul> <li>— Association de promotion des Gens du voyage<br/>(Châtellerault)</li> </ul> | Cette catégorie rassemble les articles qui concernent     /Association Départementale pour l'Accoeil et la | association-de-promotion-des-gens-d<br>voyage-chatellerault | u- 1               |
| Bementor                | Description                                                                                                    |                                                                                       | Promotion des Gent du Voyage de Châtellerault<br>(ADAPGV).                                                 |                                                             |                    |
|                         |                                                                                                    |                                                                                       | scolarisation. Elle leur permet d'accéder à leurs droits.<br>File oronose écalement un accompanyement des  |                                                             |                    |
| Apparence<br>Extensions |                                                                                                    |                                                                                       | families concernant leur habitat, leur santé, l'accès à un<br>emploi                                       |                                                             |                    |
| Fonctionnalités         | La departation n'est pas très utilisée par défaut, cependant de plus en plus de thémes l'offichent.                                                                                                   | 🖂 — Accordition de promotion der Coor du vourse                                       |                                                                                                    | arrociston de nomentos der nere d                           | . W                |
| Ublications             | Adortes rate universit categorie                                                                                                    | (Poltiers)                                                                            |                                                                                                    | voyage-portiers                                             |                    |
| Réglages                |                                                                                                    | — Centre d'Animation des Couronneries                                                 |                                                                                                    | couronneries                                                | 3                  |
| CustomPress             |                                                                                                    |                                                                                       |                                                                                                    |                                                             |                    |
| SmartCrawl              |                                                                                                    | Centre d'Animation Politiers Sud                                                      |                                                                                                    | centre-danimation-politiers-sud                             | 8.                 |
| Inscription BP          |                                                                                                    | — Centre Familial                                                                     | -                                                                                                    | centre-familial                                             | 2                  |
| Accessibilité           |                                                                                                    | Cicérone                                                                              | -                                                                                                    | cicerone                                                    | £                  |
| Nedure le menu          |                                                                                                    |                                                                                       |                                                                                                    |                                                             |                    |

Plus d'info sur les catégories en cliquant sur ce lien.

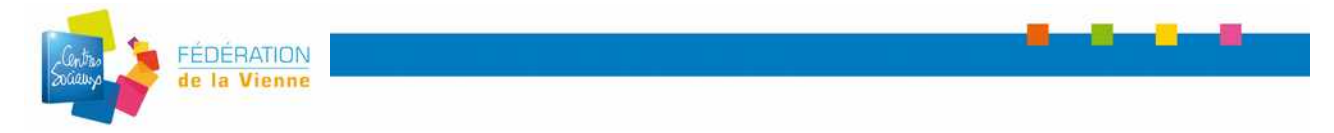

# Fiche n°12 – Mettre une Vidéo pour illustrer un article

Dans un 1<sup>er</sup> temps, il faut télécharger votre vidéo sur une plate-forme spécialisée : Youtube, dailymotion, vimeo.

Pour savoir comment mettre en ligne ses vidéos sur Youtube, suivez <u>ce lien</u>.

Pour savoir comment intégrer une vidéo sur votre site, suivez <u>ce lien</u>.

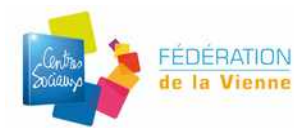

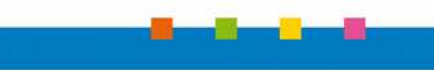

# <u>Fiche n°13 – Illustrer un article avec un Son</u>

Pour savoir comment illustrer un article avec une bande son, suivez <u>ce lien</u>.

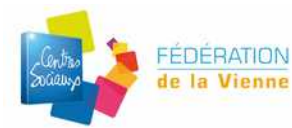

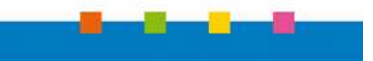

# Fiche n°14 - Mentions légales

Créez une nouvelle Page.

Vous pouvez copier et personnaliser les Mentions légales du site de la fédération de la Vienne.

Suivez ce lien.

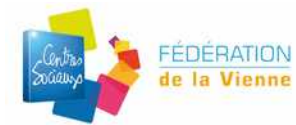

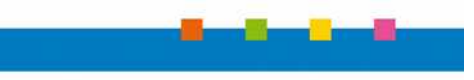

# Fiche n°15 – Formulaire de contact

Onglet Contact : outil qui permet de créer un formulaire de contact directement à partir du site. Les internautes auront à remplir un formulaire avec nom, prénom, sujet et message. Le message vous sera envoyé dans votre boite e-mail directement.

http://assistance.centres-sociaux.fr/tutoriel/securisez-votre-formulaire-contact-form-avec-google-captcha/

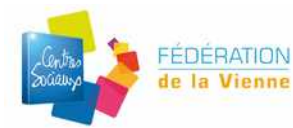

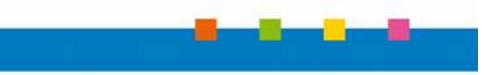

# Fiche n°16 – Créer une lettre d'info

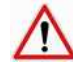

Il faut au préalable ajouter ses contacts

### → ouvrir l'onglet Mailpoet

1 - Créer une nouvelle lettre

| Vos newsletters Créer une nouvelle otres<br>Tous (16)   Newsletters classiques (16)   Envoyée (13)   Brouillon (3) |                                                                    |                                                     |                     |                   |  |  |
|----------------------------------------------------------------------------------------------------|--------------------------------------------------------------------|-----------------------------------------------------|---------------------|-------------------|--|--|
| Tous                                                                                                    | s les mois 🔻                                                       | Filtrer par liste                                   | ▼ Filtrer           |                   |  |  |
| 8                                                                                                    | Nom                                                                |                                                     | État                | Listes            |  |  |
|                                                                                                    | Infos du Réser<br>Janvier 2014 -<br>Prévisualiser   M<br>Supprimer | au du 20 au 24<br>Brouillon<br>Iodifier   Dupliquer | Pas encore envoyée. | Ma première liste |  |  |

Lorsque vous aurez créer un modèle de lettre d'information, vous pourrez la dupliquer pour envoyer les suivantes.

### 2 – Étape 1 : Les détails principaux

### Étape 1 : les détails principaux

| Quel type d'envoi ?                                                    | Newsletter classique                                                                                                    |
|------------------------------------------------------------------------|----------------------------------------------------------------------------------------------------|
| Sujet<br>La première chose que vos abonnés<br>verront. Soyez créatif ! | Mode emploi Newsletter                                                                                                    |
| Listes                                                                 | <ul> <li>Ma première liste (86)</li> <li>WordPress Users (0)</li> <li>Tests newsletter (0)</li> <li>essal liste (0)</li> </ul> |
| Étape suivante                                                         |                                                                                                    |

- a)- Changez le sujet de la lettre
- b) Choisissez la liste de contacts à qui vous souhaitez l'envoyer
- 3 Etape 2 : Le design de votre lettre

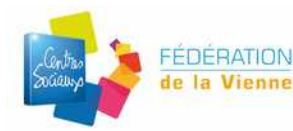

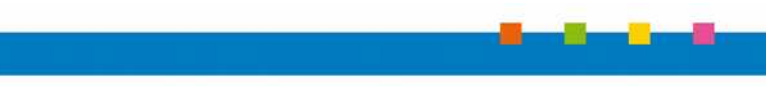

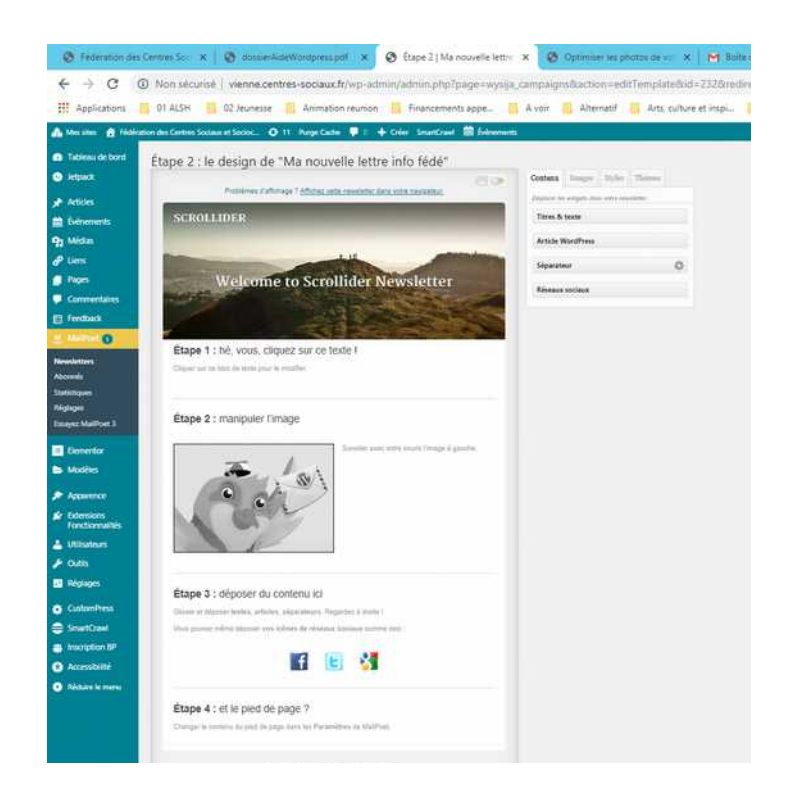

| dé"                                                                                                    | ASSIMANCE   |               |              |           | f  |
|----------------------------------------------------------------------------------------------------|-------------|---------------|--------------|-----------|----|
|                                                                                                    | Contenu     | Images        | Styles       | Thèmes    |    |
| eur.                                                                                                    | Déplacer le | s widgets dar | ns votre nev | vsletter. |    |
|                                                                                                    | Titres &    | texte         |              |           |    |
|                                                                                                    | Article V   | VordPress     |              |           |    |
| and the second second s | Séparate    | eur           |              |           | \$ |
| ter                                                                                                    | Réseaux     | sociaux       |              |           |    |

- Contenu : Titres et texte  $\rightarrow$  pour écrire
- Articles Wordpress → insérez un article déjà écrit
- Séparateur  $\rightarrow$  permet d'insérer une barre pour séparer vos parties
- Images : Permet d'aller chercher les images depuis votre ordinateur ou depuis votre bibliothèque des médias de votre site.
- Styles : vous pourrez modifier la couleur, la taille et la police d'écriture ainsi que la couleurs de fond ...
- Thèmes : vous trouverez d'autres thèmes gratuit afin de modifier la mise en page de la newsletter
- 4 Pour votre pied de page, il faut compléter les données dans le menu Réglages.

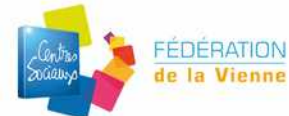

5 - Envoyez-vous un aperçu sur votre boîte et pensez à sauvegarder

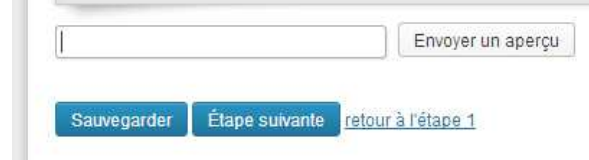

- 6 Faites « Etape suivante » et vérifiez sur cette dernière les informations
- 7 Envoyez une fois votre lettre terminée.

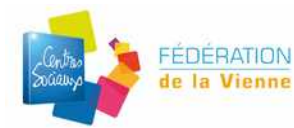